# Annexe 4

## DÉMARCHES POUR L'UTILISATION DE L'IVIP

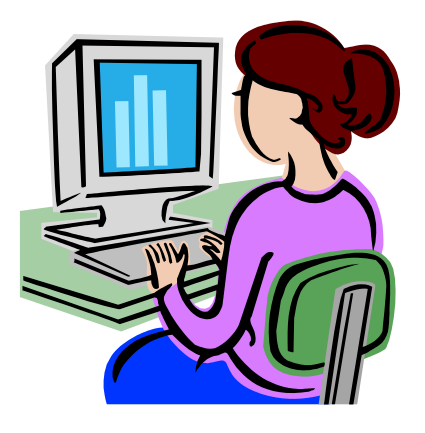

France Cayer, Centre François-Michelle Université de Sherbrooke

#### DÉMARCHES POUR LA PASSATION DE L'IVIP

#### POUR PASSER L'IVIP

- 1. Va sur site de Repères : <u>www.reperes.qc.ca</u>
- 2. Entre le code d'accès et le mot de passe.
- 3. Clique sur « Inventaire visuel d'intérêts professionnels (IVIP) », dans la colonne de gauche.

Exploration par disciplines scolaires
Inventaire visuel d'intérêts professionnels (IVIP)

4. Clique sur « Commencer » puis réponds à la question en prenant soin de bien regarder chacune des photos.

commencer

- 5. Quand tu auras terminé de répondre aux 80 photos, tu verras apparaître ton profil.
- 6. À partir de ce profil, clique ensuite sur chacun des secteurs pour voir apparaître leur nom au complet ainsi qu'une courte description de leur contenu.
- 7. En cliquant sur « Photos », tu vois apparaître les photos qui t'intéressent et celles qui t'intéressent moins.

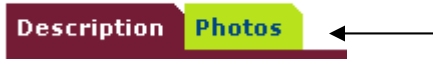

- 8. En cliquant sur chacune de ces photos, tu vois apparaître des postes associés à ces photos.
- 9. Tu peux retrouver les tâches associées à ces emplois en cliquant sur le numéro en lien avec Repères, MELS ou IMT.

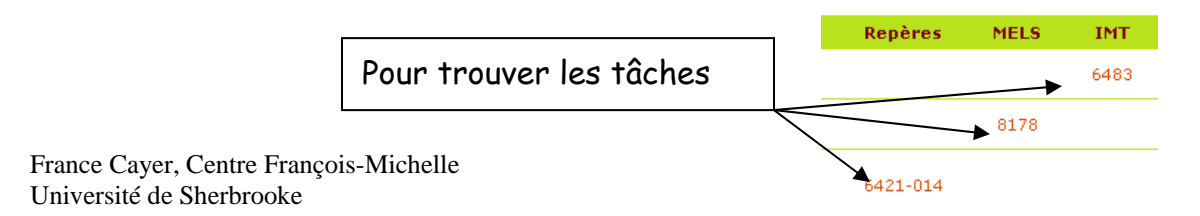

### POUR REVENIR À TON PROFIL UNE PROCHAINE FOIS

- 1. Va sur site de Repères : <u>www.reperes.qc.ca</u>
- 2. Entre le code d'accès et le mot de passe.
- 3. Clique sur « Inventaire visuel d'intérêts professionnels (IVIP) », dans la colonne de gauche.
- 4. Clique sur « Mes résultats antérieurs ».
- 5. Clique sur la date la plus récente

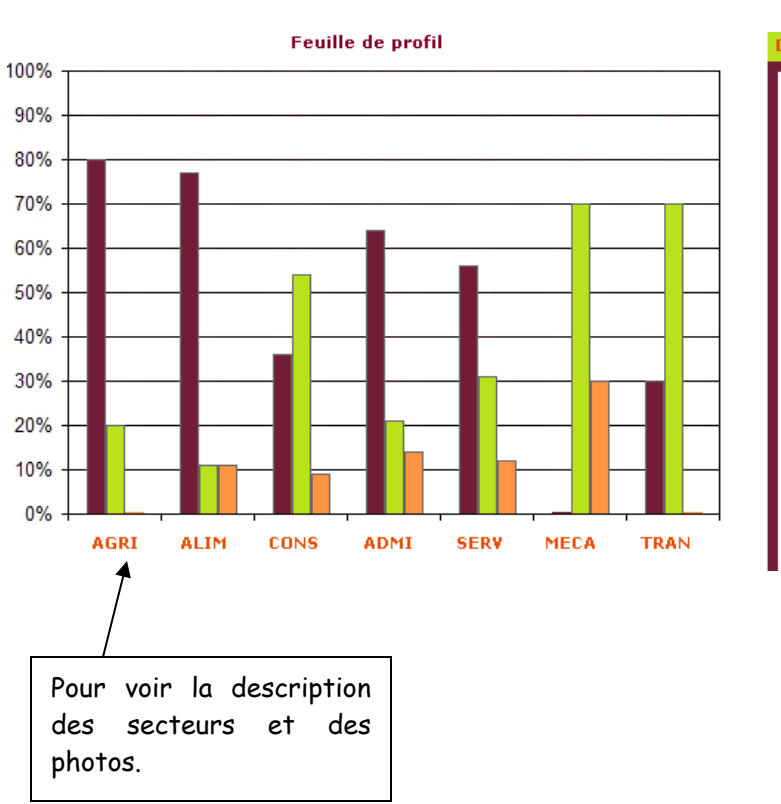

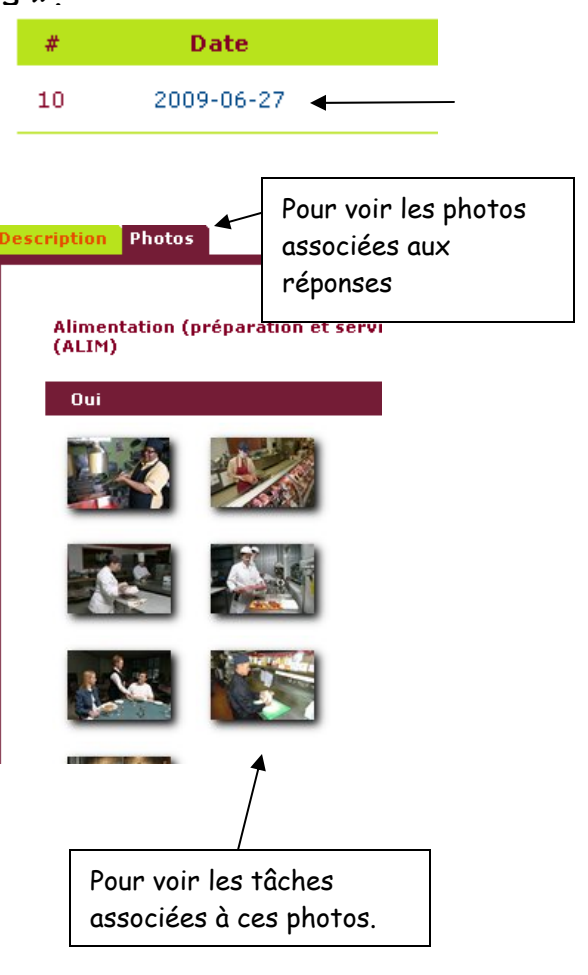

Mes résultats antérieurs -

#### France Cayer, Centre François-Michelle Université de Sherbrooke